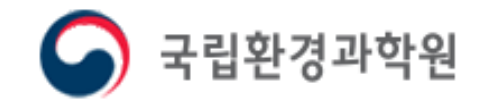

# 지자체 승인 매뉴얼

# SEAS 대기배출원관리시스템 배출시설 및 방지시설의 운영과 자가측정에 대한 전산 시스템

### 1. SEMS 시스템 접속

| 1-1                 | 안내 ••••••• 2                                   |
|---------------------|------------------------------------------------|
| 1-2                 | 로그인 • • • • • • • • • • • • • • • • • • •      |
| 1-3                 | 사용자 정보수정 · · · · · · · · · · · · · · · · · · 4 |
| 1-4                 | 지자체 페이지 들어가기 ㆍ ㆍ ㆍ ㆍ ㆍ ㆍ ㆍ ㆍ ㆍ 5               |
| 2. 사업장 <sup>.</sup> | 등록승인                                           |
| 2-1                 | 사업장등록승인 절차 ㆍ ㆍ ㆍ ㆍ ㆍ ㆍ ㆍ ㆍ ㆍ ㆍ ㆍ ㆍ 6           |
| 2-2                 | 사업장등록승인 내용 ••••••••••••7                       |
| 2-3                 | 사업장등록승인 방법 · · · · · · · · · · · · 8           |
| 2-4                 | 사업장등록승인 완료 · · · · · · · · · · · · · · · · 10  |
| 2-5                 | 사업장등록승인 취소 • • • • • • • • • • • • • • • 11    |
|                     |                                                |

Contents

- ➤ 대기배출원관리시스템 <u>상담 안내</u>
  - 상담 시간: 평일 9:00~11:30, 13:00~18:00
  - 연락처 : 032-560-7315,7316
- ※ 통화량이 너무 많아 연결되지 않을 때에는 아래의 문의하기 활용

## (★ SEMS의 사용방법 관련 사항은 지자체용 매뉴얼 참고)

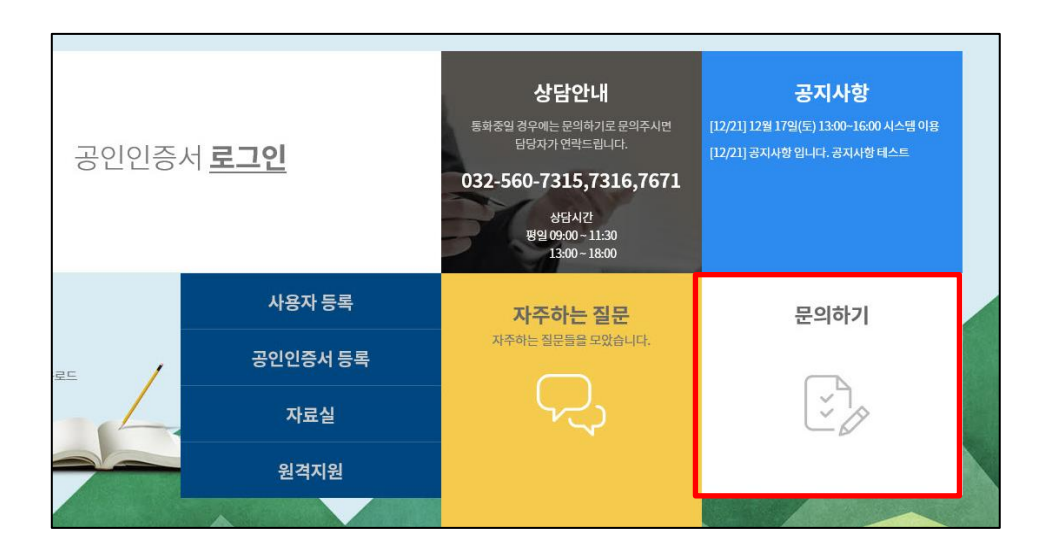

문의하기 사용 방법
문의하기 클릭
개인정보처리방침 내용 확인 후 동의 체크
기관명을 입력하고 지역 선택
길의 내용의 분류를 선택 후 내용 작성
문의 글에 비밀번호를 설정
연락 받을 연락처 작성
첨부파일이 있을 경우 파일 첨부
문의하기 버튼을 클릭하면 목록에 글이 업로드 됨

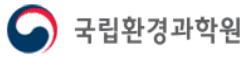

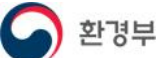

1-2 로그인

 $\succ$ 

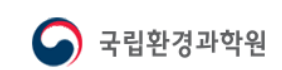

③ 공인인증서 로그인 버튼을 눌러서 로그인

② 아이디/비밀번호를 입력 후 공인인증서 등록하기 버튼을 누르면 인증서 선택창이 나오고, 인증서를 선택하여 등록

① 공인인증서등록 버튼 클릭

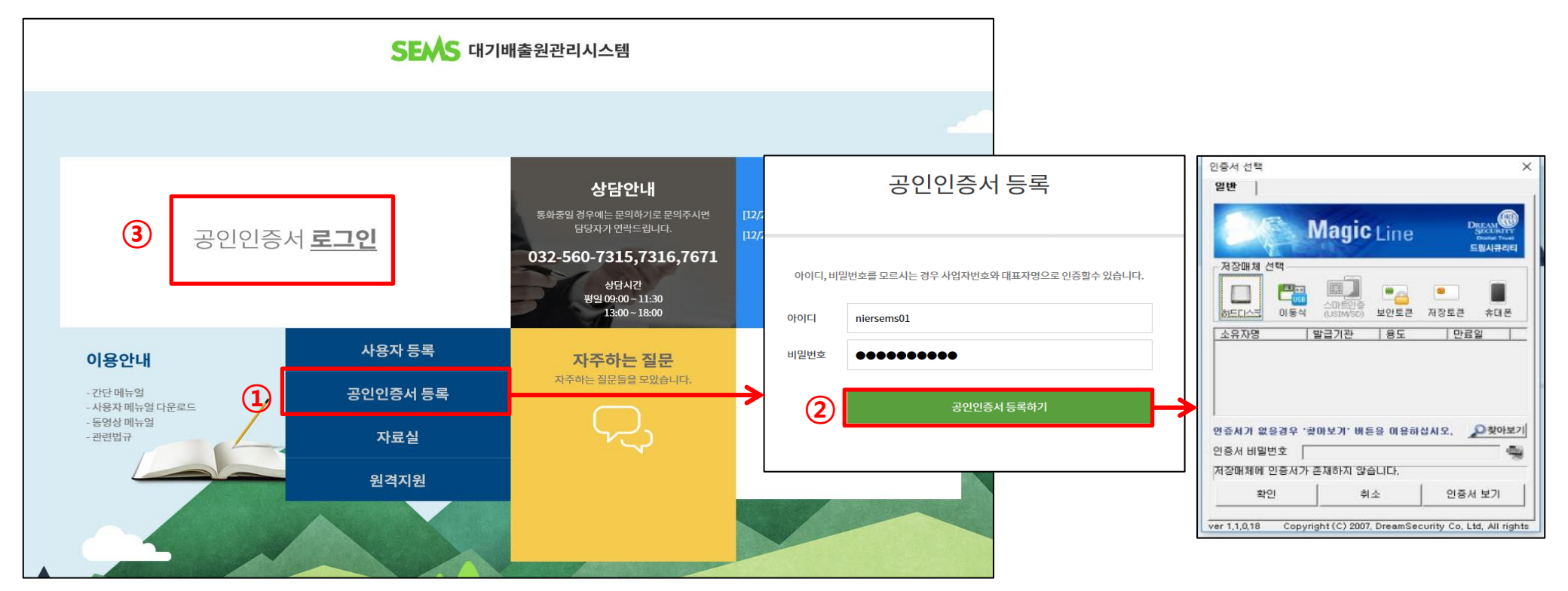

# ※ 아이디/비밀번호를 모를 경우 국립환경과학원으로 문의

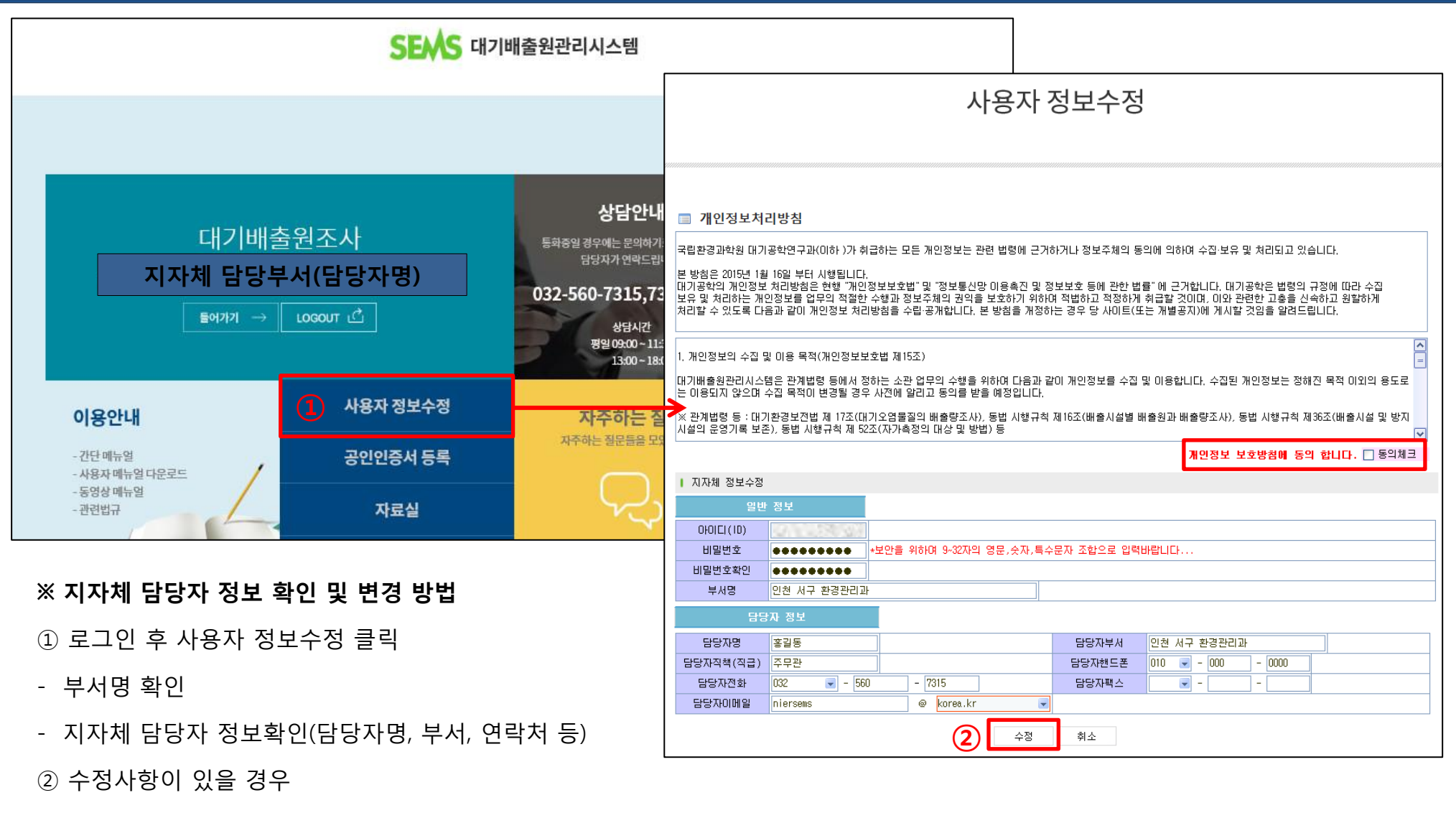

- 개인정보처리방침 내용 확인 후 동의 체크, 내용 수정 후 수정 버튼 클릭

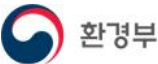

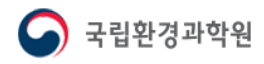

국립환경과학원

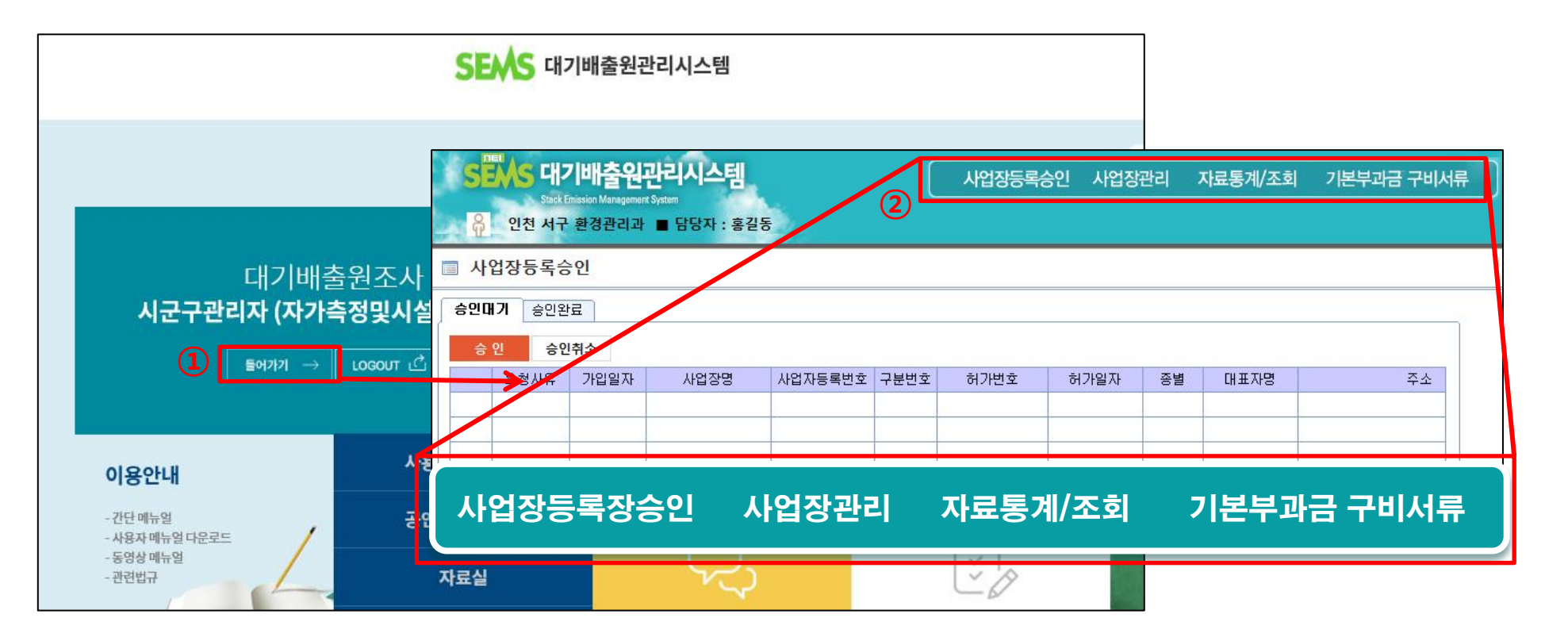

① 로그인이 완료되면 들어가기 버튼을 클릭하여 관리자 페이지에 접속

② 메뉴표시줄 설명

- 사업장등록승인: 사업장이 신청한 SEMS 사용 등록을 승인하기 위한 기능, 승인대기 또는 완료 사업장 현황 조회 기능
- 사업장관리: 대상사업장 관리 정보 수정, 월별운영현황, 보고현황 가동시간/운전사항관리 확인 기능
- 자료통계/조회: 관할 사업장의 사업장정보, 시설정보, 가동시간, 운전사항, 자가측정, 배출량, 사용량 등 조회
- <u>기본부과금 구비서류</u>: 사업장의 기본부과금 구비서류를 확인하는 기능

(환경보전법 시행규칙 제 45조 (기본부과금 산정을 위한 자료 제출 등)에 제3호, 제4호에 관한 서류)

## ▶ 사업장의 SEMS 가입등록 절차

- ▶ 관할관청(지자체)이 시스템에서 사업장등록승인을 해야 사업장에서 SEMS 입력 가능
  - : 사업장이 시스템에 사용자등록을 한 후 관할관청 담당자가 해당 사업장을 등록승인하면

사업장에서 운영기록을 SEMS에 입력할 수 있도록 변경

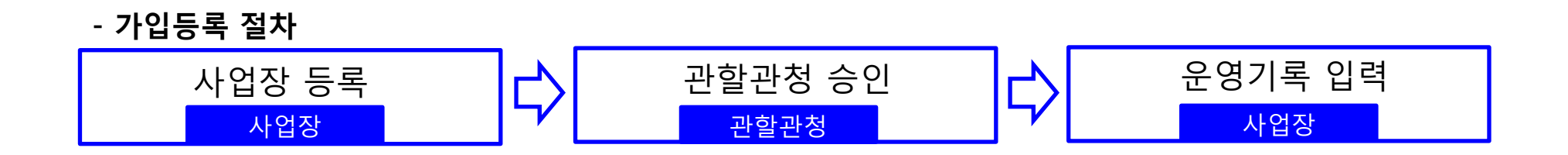

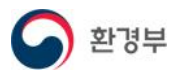

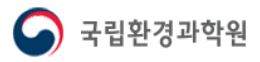

| SEAS 대기배출원<br>Stack Emission Managem<br>유 인천 서구 환경관리고 | <b>관리시스템</b><br>ant System<br>计 ■ 담당자 : 홍길등 | 5       | (    | 사업장등록승 | 응인 사업장 | 관리 : | 자료통계/조회 | 기본부과금 구비서 | ·[류 |
|-------------------------------------------------------|---------------------------------------------|---------|------|--------|--------|------|---------|-----------|-----|
| 🔲 <mark>사</mark> 업장등록승인                               |                                             |         |      |        |        |      |         |           |     |
| 승민대가 승인완료<br>승인 승인취소                                  |                                             |         |      |        |        |      |         |           |     |
| 요청사유 가입일자                                             | 사업장명                                        | 사업자등록번호 | 구분번호 | 허가번호   | 허가일자   | 종별   | 대표자명    | 주소        |     |
|                                                       |                                             |         |      |        |        |      |         |           |     |

#### ※ 사업장등록승인이란?

대기 인허가 받은 사업장이 신청한 대기배출원관리시스템 사용자등록을 승인해 주는 절차 (1~3종 사업장: 등록 의무 대상, 4~5종 사업장: 등록 자율 대상)

- 승인대기: 대기 인허가를 받은 사업장이 지자체에 승인을 요청한 상태(인허가시 사업장이 SEMS에 등록을 할 수 있도록 안내)

- 승인완료: 승인 요건을 충족하여 승인이 완료된 사업장, 승인완료 시 사업장은 시스템에 운영기록 입력 가능
- 승인취소: 승인 요건(사업장정보)이 충족되지 않아 승인 취소한 상태(사업장에서 정보를 수정/보완하여 승인 재신청해야 함)

#### <u>국립환경과학원고시 제2018-43호</u>

#### 제4조(전산입력 대상)

1 전산입력은 사업장을 설치·운영하는 사업자가 하여야 한다. 다만, 4종 및 5종 사업장은 원하는 경우에 한한다. 2 제1항의 사업자는 자가측정의 전산입력을 법 제39조 제1항의 측정대행업자에게 위탁할 수 있다.

**제5조(전산등록 방법 및 절차)** 대기배출원관리시스템에 자료를 등록해야 하는 방법 및 절차는 다음 각 항과 같다. ① 제4조 제1항의 사업자는 배출시설의 설치 허가(설치 신고를 포함한다)를 받은 후 대기배출원관리시스템에 사용자 등록을 해야 하며, 사업자등록번호가 변경되었을 경우에도 사용자 등록을 다시 하여야 한다.

② 시·도지사 또는 시장·군수·구청장은 대기배출원관리시스템을 이용하여 사용자 등록을 승인하여 사업자가 대기배출원관리 시스템에 전산입력을 할 수 있도록 하여야 한다.

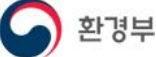

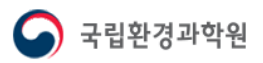

| S            |                    | 기 <b>배출원</b><br>Emission Managemen | 관리시:  | 스템      |          |      |      | 사업장등      | 록승인      | 사업장      | 방관리 지     | 자료통겨 | /조회   | 기본부과         | R  | 구비서   | Ŧ    |              |       |        |   |
|--------------|--------------------|------------------------------------|-------|---------|----------|------|------|-----------|----------|----------|-----------|------|-------|--------------|----|-------|------|--------------|-------|--------|---|
|              | 이천 서국              | <sup>-</sup> 환경관리과                 | ■ 담당지 | 다 : 홍길동 | + 현⊼     | ዘ 담당 | 당자   |           |          |          |           |      |       |              |    |       |      |              |       |        |   |
| ( <b>1</b> ) | 나업장등록 <del>(</del> | 승인                                 |       |         |          |      |      |           |          |          |           |      |       |              |    |       |      |              |       |        |   |
| 승인           | ! <b>대기</b> 승인왕    | 완료                                 |       |         |          |      |      |           |          |          |           |      |       |              |    |       |      | 하단에          | 있는    |        |   |
|              |                    |                                    |       |         |          |      |      |           |          |          |           |      |       |              |    |       |      | scroll ba    | ar를 시 | ·용하여,  |   |
|              | 중 인 중 영            | 긴쥐소                                |       |         |          |      |      |           |          |          |           |      |       |              |    |       |      | 사업장          | 정보 회  | 화인     |   |
| (2           | 요청사유               | 가입일자                               | 사업    | 장명      | 사업자등록    | 록번호  | 구분번호 | 허가번호      | 허        | 1가일자     | 종별        | 대표7  | 자명    |              |    | 주소    |      |              | 0     | 1 -    | 1 |
|              | 신규                 | 2019/02/26                         | 테스트/  | 사업장2    | 123-45-5 | 6789 | 1    | 태기-신-1234 | 호 201    | 18/10/01 | 1         | C∦⊞C | 비사    | 인천광역시 /      | М- | 구 환경로 |      |              |       |        |   |
|              | 사업자변경              | 2019/02/26                         | 테스트/  | 사업장3    | 123-45-1 | 2345 | 2    | 제 1234호   | 201      | 18/10/01 | 1         | 김경   | 환     | 인천광역시 /      | М- | 구 환경로 |      |              |       |        |   |
|              | 신규                 | 2019/02/26                         | 테스트   | 사업장     | 123-45-1 | 2345 | 1    | 허가_제123호  | ž 201    | 19/01/01 | 1         | 김환   | ·경    | 인천광역시 ,      | М- | 구 환경로 |      |              |       |        |   |
|              |                    |                                    |       |         |          |      |      |           |          |          |           |      |       |              |    |       |      |              |       |        |   |
|              |                    | 주소                                 |       | 상세      | 주소       | 우편   | 변호   | 담당자명      | 담당지      | 다전화      | 담당자한.     | 드폰   | 담당    | 당자이메일        |    | 사업자번: | 호변경일 | 이전사업자등록번호    | 구분번호  | 지자체담당자 |   |
| 2            | ·천광역시 서-           | 7 환경로 42 (                         | 경서동)  | 국립환경    | 경과학원     | 226  | 89   | 김철수       | 032)560- | -7316    | 010)1111- | 1111 | semsO | )10naver.com |    |       |      |              |       | 홍길동    |   |
| 2            | ·천광역시 서-           | 7 환경로 42 (                         | 경서동)  | 국립환경    | 경과학원     | 226  | 89   | 고길동       | 032)560- | -7316    | 010)1111- | 1111 | semsO | )1@naver.com |    | 2019  | 0125 | 100-20-30000 | 1     | 홍길동    |   |
| 2            | !천광역시 서-           | 7 환경로 42 (                         | 경서동)  | 국립환경    | 경과학원     | 226  | 89   | 김영희       | 032)560- | -7316    | 010)1111- | 1111 | semsO | )10naver.com |    |       |      |              |       | 홍길동    |   |

① 사업장등록승인: 관할관청의 승인대기 중인 사업장이 자동 조회

② 승인 대기중인 사업장 목록 및 사업장 정보 확인

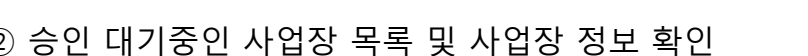

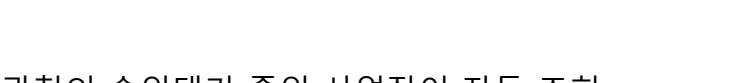

- 요청사유: 신규(대기 인허가를 받은 사업장), 사업자변경(기존 사업장 중 사업자등록번호가 변경된 사업장)

★ 현재 지자체 담당자 정보를 확인하여 현행화 시켜야 하며, 담당자가 변경된 경우에는 사용자 정보수정에서 수정

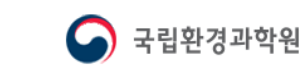

(※ 승인 방법 뒷장에 이어서 설명)

환경부

### 2-3 사업장등록승인 방법

|          | <b>S</b><br>ត្រ | NET CHANGE CHANGE CHAN | <b>기배출원</b><br>Emission Managemen<br>• 환경관리과 | <b>관리시스템</b><br><sup>t System</sup><br>■ 담당자 : 홍길동 | 5            | (    | 사업장등록순     | 승인 사업장     | 관리 ; | 자료통계/조회 | 기본부과금 구비서류                   |
|----------|-----------------|----------------------------------------------------------------------------------------------------|----------------------------------------------|----------------------------------------------------|--------------|------|------------|------------|------|---------|------------------------------|
| ▲ 사어자 저체 |                 | 업장등록승                                                                                                    | <u></u> לט                                   |                                                    |              |      |            |            |      |         |                              |
| 선택시 클릭   | 2 <sup>승민</sup> | 대기 승인원<br>• 인 승인                                                                                                    | !료                                           |                                                    |              |      |            |            |      |         |                              |
| ✓        |                 | 요청사유                                                                                                    | 가입일자                                         | 사업장명                                               | 사업자등록번호      | 구분번호 | 허가번호       | 허가일자       | 종별   | 대표자명    | 주소                           |
|          | Ð               | 신규                                                                                                    | 2019/02/26                                   | 테스트사업장2                                            | 123-45-56789 | 1    | 태기-신-1234호 | 2018/10/01 | 1    | 대표이사    | 인천광역시 서구 환경로                 |
|          |                 | 사업자변경                                                                                                    | 2019/02/26                                   | 테스트사업장3                                            | 123-45-12345 | 2    | 제 1234호    | 2018/10/01 | 1    | 김경환     | · 인천광역시 서구 환경태               |
|          |                 | 신규                                                                                                    | 2019/02/26                                   | 테스트사업장                                             | 123-45-12345 | 1    | 허가_제123호   | 2019/01/01 | 1    | 김환경     | <mark>· 인천광역시 서구 환경</mark> 로 |
|          |                 |                                                                                                    |                                              |                                                    |              | 1    |            |            |      |         |                              |

확인 ③

▶ 사업장승인 방법:

① 승인대기 중인 사업장 중 승인할 사업장을 선택

입력 정보 확인

② 승인 버튼 클릭

③ 승인을 확인 하는 메세지창 확인

④ 처리완료 메세지창 확인 → 승인대기 목록에 있던 사업장은 승인완료 목록으로 이동

#### ※ 사업장의 승인요청을 수락하면 바로 대기배출원관리시스템에 등록되므로 사업장에서 입력한 정보를 정확히 확인 후 진행할 것

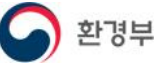

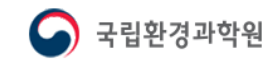

 $\times$ 

알림

(4)

처리되었습니다.

확인

 $\times$ 

아니요(N)

선택한 사업장을 승인 하시겠습니까?

예(Y)

|    | <b>SEAS</b><br>हि 07 | 대기배<br>Stack Emission M<br>전 서구 환경 | <b>출원관리</b> /<br>lanagement System<br>관리과 ■ 담 | 시 <b>스템</b><br>당자 : 홍길동 | ber -        | <u>۸</u> | 업장등록승인   | 사업장관리      | 자료통기 | 예/조회 기 | 본부과금 구비서 | <b>류</b> |
|----|----------------------|------------------------------------|-----------------------------------------------|-------------------------|--------------|----------|----------|------------|------|--------|----------|----------|
|    | 사업장성                 | 등록승인                               |                                               |                         |              |          |          |            |      |        |          |          |
|    | 승인대기                 | 승인완료                               | 1                                             |                         |              |          |          |            |      |        |          |          |
| (2 | 요청사유                 | 가입일자                               | 승인일자                                          | 사업장명                    | 사업자등록번호      | 구분번호     | 허가번호     | 허가일자       | 종별   | 대표자명   |          |          |
|    | 사업자변경                | 2019/02/26                         | 2019/02/26                                    | 테스트사업장3                 | 123-45-12345 | 2        | 제 1234호  | 2018/10/01 | 1    | 김경환    | 인천광역시 서- |          |
|    | 신규                   | 2019/02/26                         | 2019/02/26                                    | 테스트사업장                  | 123-45-12345 | 1        | 허가_제123호 | 2019/01/01 | 1    | 김환경    | 인천광역시 서- |          |
|    |                      |                                    |                                               |                         |              |          |          |            |      |        |          |          |
|    |                      |                                    |                                               |                         |              |          |          |            |      |        |          |          |

#### ▶ 승인완료 사업장 확인

① 승인완료탭 클릭 (승인완료된 사업장 자동 조회 됨)

② 승인 완료된 사업장 목록을 확인

※ 승인이 완료된 사업장은 대기배출원시스템에 등록되며, 운영기록 입력이 가능해짐

등록된 사업장은 사업장관리(메뉴표시줄) → 대상사업장관리에서 확인 가능

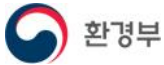

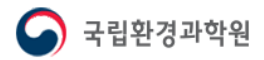

| S<br>ନ | <mark>탄사S</mark> 대2<br>Stack E<br>인천 서구 | <b>기배출원</b><br>inission Management<br>환경관리과 | <b>관리시스템</b><br>:System<br>■ 담당자 : 홍길동 |              | (    | 사업장등록순     | 승인 사업장 <sup>:</sup> | 관리 : | 자료통계/조회 | 기본부과금 구비서    |
|--------|-----------------------------------------|---------------------------------------------|----------------------------------------|--------------|------|------------|---------------------|------|---------|--------------|
| ■ 사    | 업장등록승                                   | <sup>5</sup> 인                              |                                        |              |      |            |                     |      |         |              |
| 승인     | <b>개기</b> 승인원                           | E                                           |                                        |              |      |            |                     |      |         |              |
| 승      | 인 승인                                    | !취소 (2                                      | )                                      | I            |      |            |                     |      | 1       |              |
|        | 요청사유                                    | 가입일자                                        | 사업장명                                   | 사업자등록번호      | 구분번호 | 허가변호       | 허가일자                | 종별   | 대표자명    | 주소           |
|        | ⋳⊴⊻⋥                                    | 2019/02/26                                  | 테스트사업장2                                | 123-45-56789 | 1    | 대기-신-1234호 | 2018/10/01          | 1    | 대표이사    | 인천광역시 서구 환경력 |
|        | 사업자변경                                   | 2019/02/26                                  | 테스트사업장3                                | 123-45-12345 | 2    | 제 1234호    | 2018/10/01          | 1    | 김경환     | 인천광역시 서구 환경로 |
|        | 신규                                      | 2019/02/26                                  | 테스트사업장                                 | 123-45-12345 | 1    | 허가_제123호   | 2019/01/01          | 1    | 김환경     | 인천광역시 서구 환경릐 |

승인취소: 사업장 정보가 맞지 않는 사업장의 승인을 취소
※ 승인이 취소될 경우 해당 사업장은 대기배출원관리시스템에 가입되지 않음
사업장은 정보를 정확하게 입력한 후 다시 사용자등록을 통해 승인을
요청해야 함

#### ▶ 승인취소 방법:

① 승인대기 중인 사업장 중 승인을 취소할 사업장을 선택

② 승인취소버튼 클릭

③ 승인취소를 확인 하는 메세지창 확인

④ 처리완료 메세지창 확인 → 목록에서 해당 사업장은 삭제됨

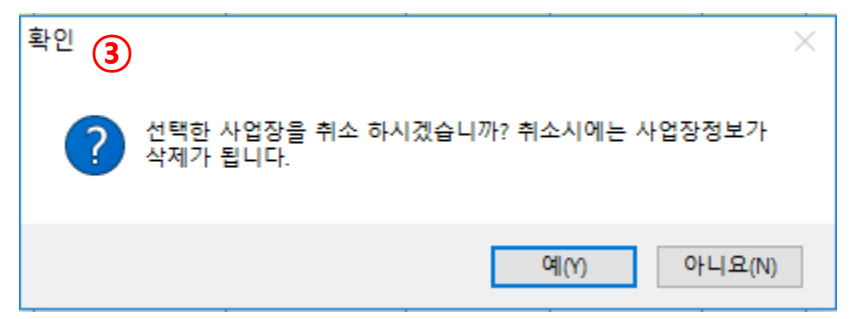

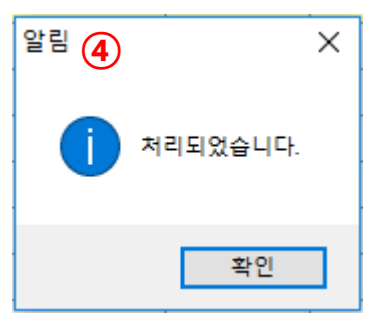

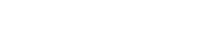

11

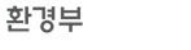

사업장등록승인